# Blanket Travel Request (New UI)

These instructions will cover how to create and submit a Blanket Travel Request in Concur with the new policy. This policy is only available for the Fiscal Year 2020-2021.

FULLERTON

For blanket travel that is submitted for FY 2019-2020, please refer to the <u>Blanket Travel</u> <u>Request</u> for more information.

Click on any of the links below to skip ahead to that section.

## Table of Contents:

| • | Starting a Blanket Travel Request | 3 |
|---|-----------------------------------|---|
| • | Request Header                    | 4 |
| • | Report/Trip Purpose               | 6 |
| • | Adding Expenses                   | 9 |
| • | Submitting Blanket Travel Request | 9 |

FULLERTON

**Q** If you need assistance with logging into Concur, please go to <u>Logging into Concur</u>.

FULLERTON

### **Starting a Blanket Travel Request**

**Step 1:** Log into Concur using the CSUF Portal. You will see your Concur dashboard.

Click on **Requests**.

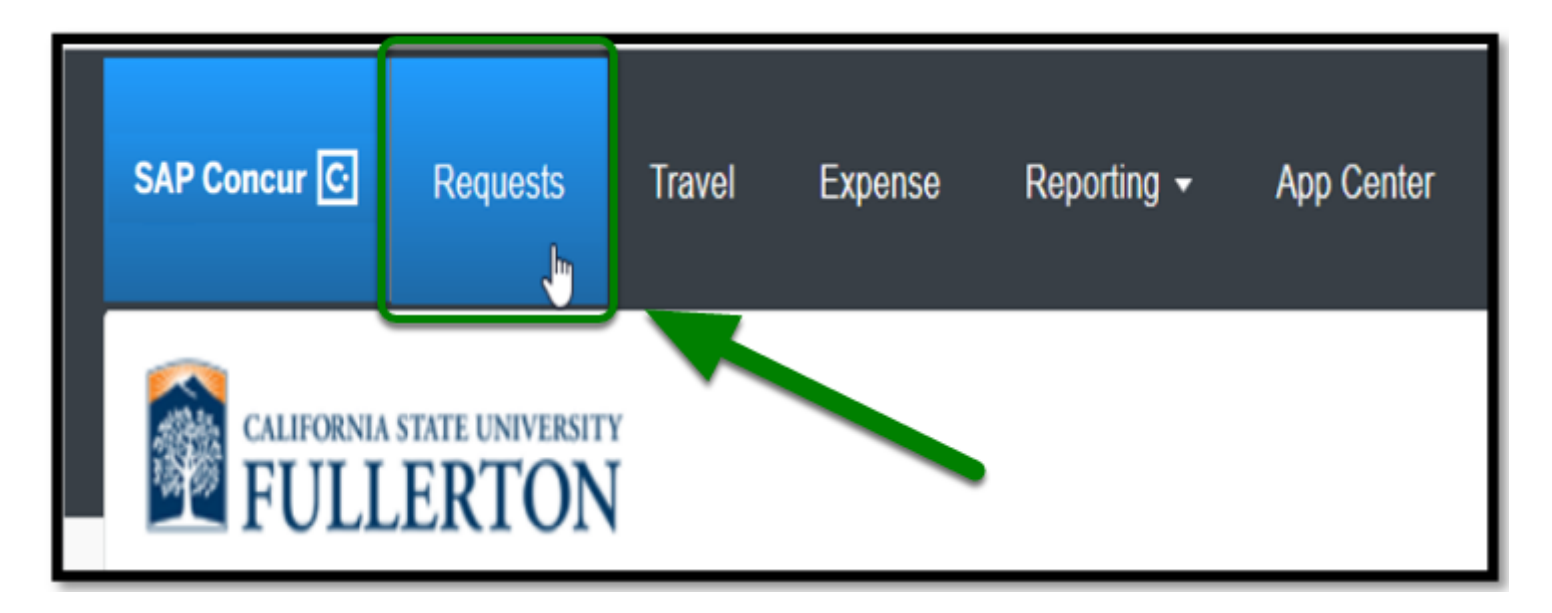

Step 2: Click on Create New Request.

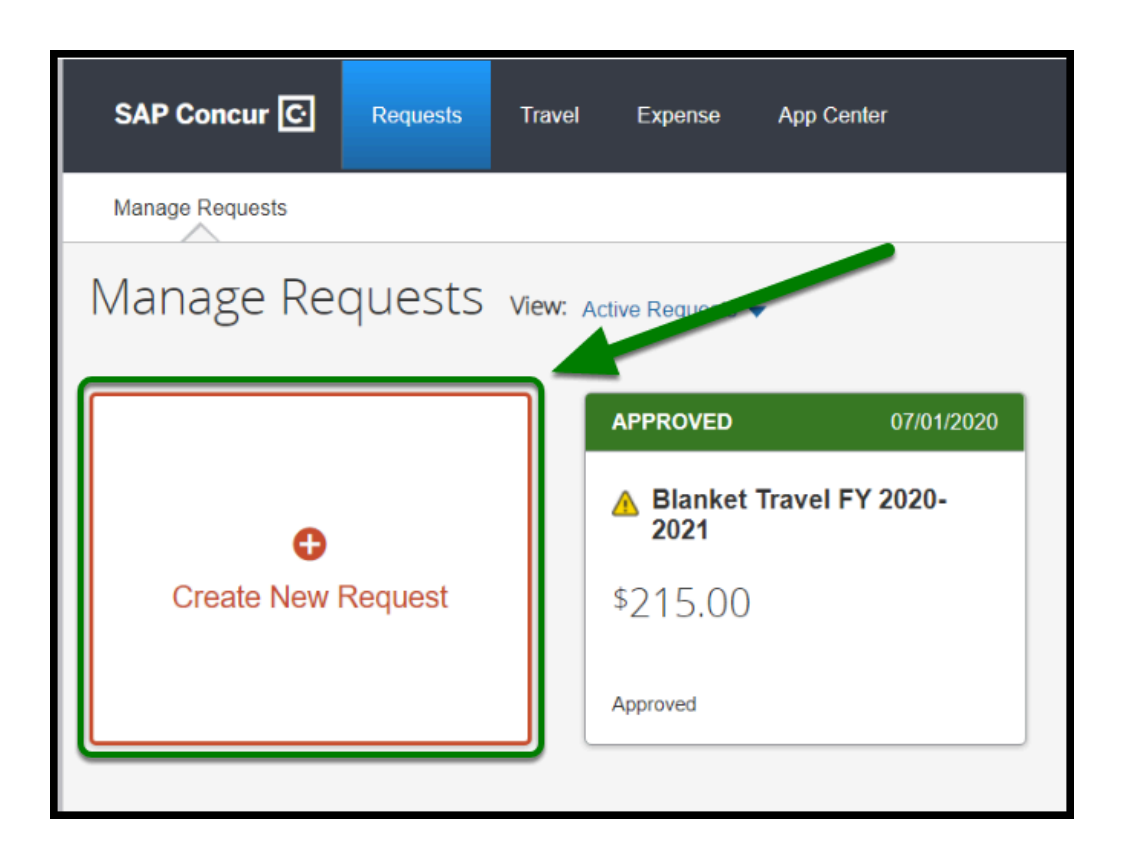

- Blanket Travel is for travel within California, travel dates within a fiscal year (July to June) and only to be used for the following expenses:
  - Mileage
  - Parking (reasonable charges for parking)

#### **Request Header**

Step 1: Change the Policy to State Blanket Travel.

| Create New Request                       |   |
|------------------------------------------|---|
| Request Policy *                         |   |
| Test State Approve then Book             | ~ |
| None Selected<br>State Approve then Book |   |
| State Blanket Travel                     |   |
|                                          |   |
|                                          | ) |

Step 2: Enter in the Blanket Travel Fiscal Year box: Blanket Travel FY Year – Year.

#### Example: Blanket Travel FY 2020-2021

| Blanket Travel Fiscal Year * |  |
|------------------------------|--|
| Blanket Travel FY 2020-2021  |  |
|                              |  |

Step 3: Under How will you book your travel, leave it as Outside of Concur.

| How will you book your travel? * |   |   |
|----------------------------------|---|---|
| 1. Outside of Concur             | ~ | ) |

Step 4: Under Trip Type, leave it as In-State.

| ~ |
|---|
|   |

**Step 5:** For Fiscal Year Start Date and Fiscal Year End Date select the Fiscal Year Dates.

#### Example:

- Fiscal Year Start Date: 07/01/2020
- Fiscal Year End Date: 06/30/2021

| Fiscal Year Start Da | te * 🕐 |  |
|----------------------|--------|--|
| 07/01/2020           |        |  |
|                      |        |  |

| 06/30/2021 | Fiscal Year | Date * ? |  |
|------------|-------------|----------|--|
|            | 06/30/20    |          |  |

back to top

### **Report/Trip Purpose**

Step 1: Under Report/Trip Purpose, leave it as Blanket Travel (Mileage and Parking).

| Report/Trip Purpose *  |                 |   |
|------------------------|-----------------|---|
| Blanket Travel (Mileag | ge and Parking) | ~ |
|                        |                 |   |

**Step 2:** Under *Traveler/User Type*, click on **Staff or Faculty**, as appropriate.

| Traveler/User Type *                    |   |
|-----------------------------------------|---|
| Staff                                   | ~ |
| None Selected<br>Faculty<br>Recruitment |   |
| Staff                                   | N |
| Student                                 | N |

FULLERTON

**Step 3:** Under *Purpose*, enter **Blanket Travel** and designate the year as example shows in the comments box.

| Purpose *                                         |  |
|---------------------------------------------------|--|
| Blanket Travel within California for FY 2020-2021 |  |

Step 4: Under Main Destination City, enter Fullerton, California.

| Main Destination City * | 3         |  |
|-------------------------|-----------|--|
| 🕲 🗕 Fullerton, Ca       | alifornia |  |

1 This will cover various cities.

**Step 5:** Under *State*, leave it as **California**.

| State *    |   |   |
|------------|---|---|
| California |   | ~ |
|            | - |   |

Step 6: Under Main Destination Country, leave it as the United States.

| Main Destination Country |   |
|--------------------------|---|
| UNITED STATES            | ~ |
|                          |   |

**Step 7:** In the *Comments* box, enter in **Various cities in California**.

| Comment                      |  |
|------------------------------|--|
| Various cities in California |  |
|                              |  |

**Step 8:** Ensure **Division**, **Department ID**, and **Fund** are listed correctly.

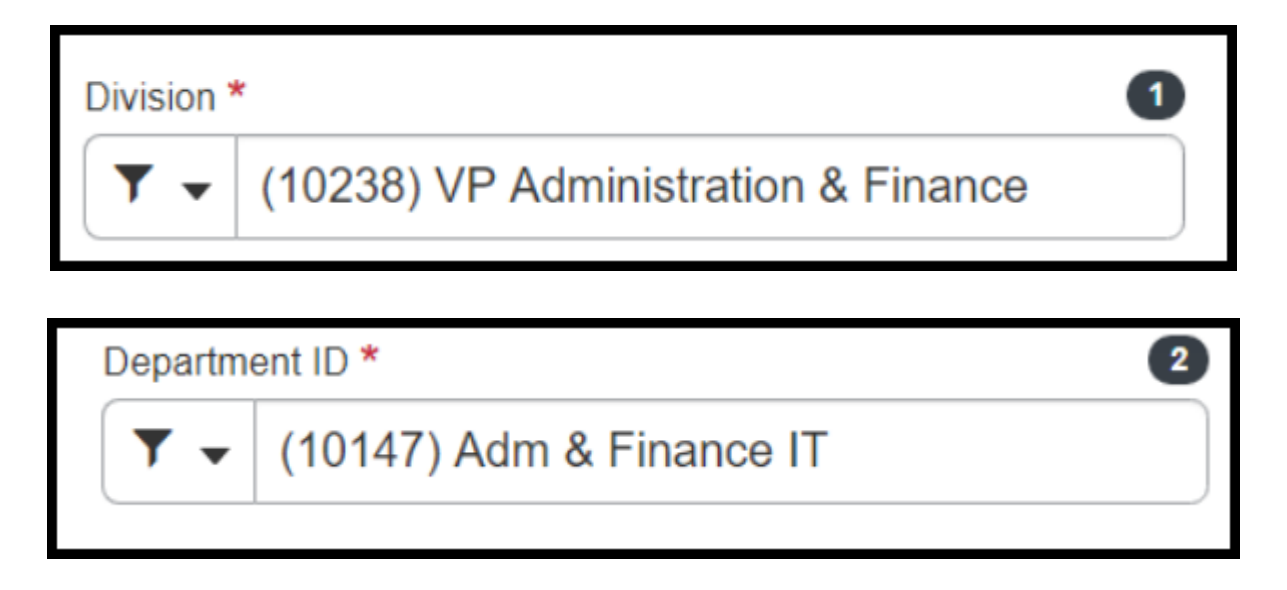

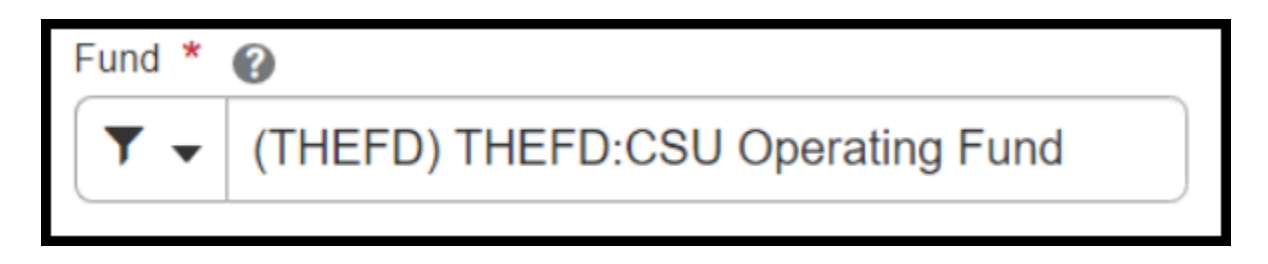

**Step 9:** Then click on **Create** in the lower right-hand corner.

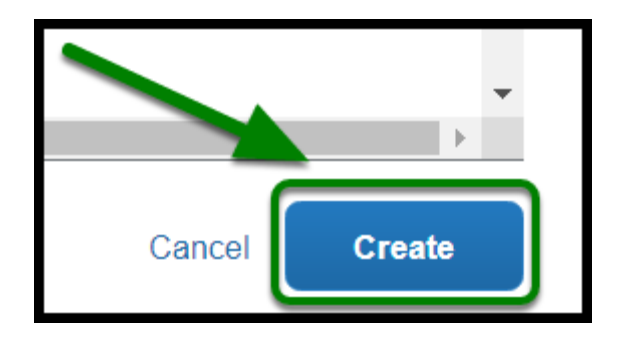

back to top

# **Adding Expenses**

For Blanket Travel, you are allowed to input the following expenses to your Blanket Travel Request:

- Mileage
- Parking (reasonable charges for parking)

For instructions on how to add these expenses to your Blanket Travel Request, go to Adding Expenses to your Blanket Travel Request.

# **Submitting Blanket Travel Request**

Once you have filled out all required fields and added your expenses, click on Submit Request.

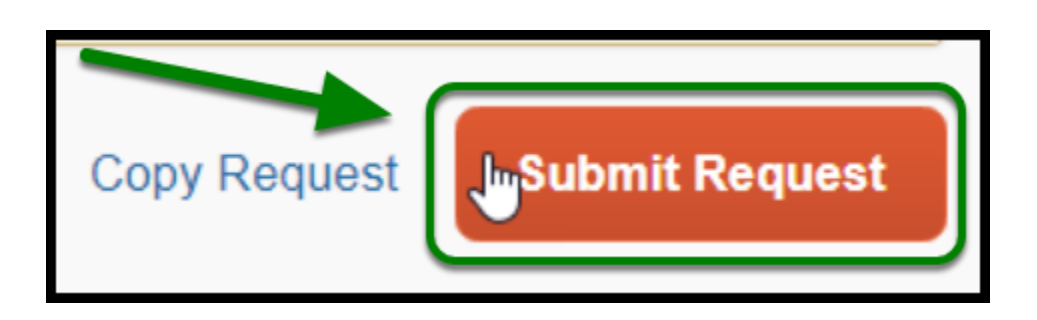

() When it comes to completing your Blanket Travel Expense Report, please change the dates to the month you are claiming.

back to top

#### **Blanket Travel Request Checklist**

If you would like to use a checklist, please click on <u>Blanket Travel Request Checklist.</u>

#### Need more help?

Contact Concur Support at <u>concur@fullerton.edu</u> or at 657-278-3600.